## Manually Check Smtp Server Settings In Outlook 2010 >>>CLICK HERE<<<

>>>CLICK HERE<<<